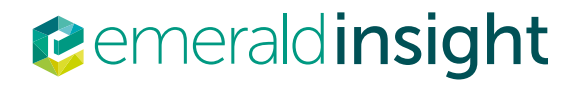

# Your guide to getting the best from Emerald insight

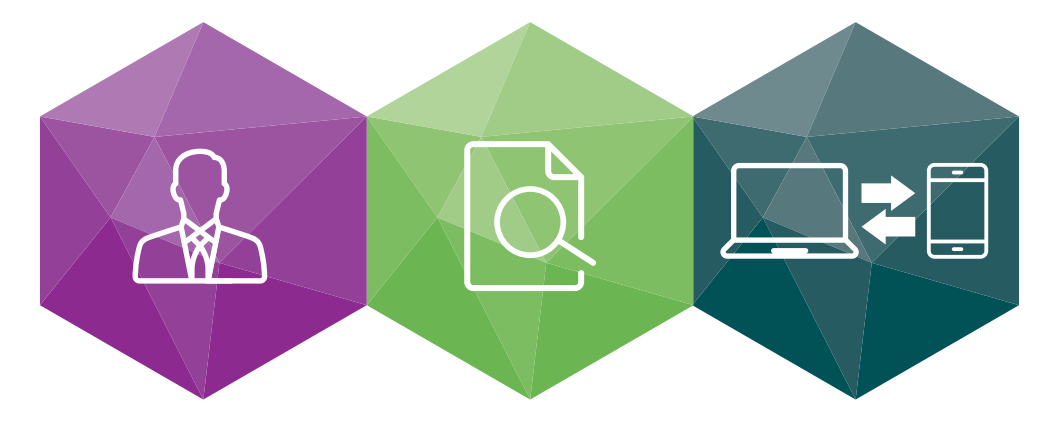

Step-by-step guidance on:

- Creating an account creating your own user account for Emerald Insight
- Search and browse accessing content on Emerald Insight

# www.emeraldinsight.com

# Creating an account

# Create your own user account and benefit from:

- A unique user profile that will allow you to manage your online access
- The ability to create favourites lists down to the article level
- The ability to customize email alerts to receive specific notifications about special offers and the topics you care most about.

Visit: www.emeraldinsight.com/login

# I DO have a user account: login

• Select 'Log in' on the top right of the homepage

| emerald insight                    | Log in Register Help Cart Mobile Pairing Admin<br>brought to you by Emerald Institution |
|------------------------------------|-----------------------------------------------------------------------------------------|
| HOME JOURNALS & BOOKS CASE STUDIES | Resource areas: Emerald Resources                                                       |
|                                    | Articles and Chapters -                                                                 |
| 2 Sag the Second Second Second     | Advanced Search                                                                         |
| HOME / BROWSE JOURNALS & BOOKS     |                                                                                         |

• Enter your account email or username and password

| Log in                                                                                                    | New user registration                                                                                                    |
|----------------------------------------------------------------------------------------------------|----------------------------------------------------------------------------------------------------|
| Email or Usemanne:<br>Password:<br>Ramamber me<br>Log in Cinar<br>Forgotten your password?<br>Shibotem<br>OpenAlmena | Not yet registered?<br>Benefits of registration include:<br>• A unique user profile that will allow you to manage your current subscriptions (including<br>online access)<br>• The ability to create taxourities lists down to the article level<br>• The ability to customice email alorts to receive specific notifications about special offers and<br>the topics you care most about.<br>Register. |

# I DON'T have a user account: register

• Select 'Register' on the top right of the homepage

| emerald insight                                                                                                 | Log in Englished Help Cart Mobile Pairing Admin<br>brought to you by Emeraid Institution |
|----------------------------------------------------------------------------------------------------|------------------------------------------------------------------------------------------|
| HOME JOURNALS & BOOKS CASE STUDIES                                                                              | Resource areas: Emerald Resources                                                        |
|                                                                                                    | Articles and Charlest -                                                                  |
| a sauto a sauto a sauto a sauto a sauto a sauto a sauto a sauto a sauto a sauto a sauto a sauto a sauto a sauto | Articles and Chapters V                                                                  |
| HOME / BROWSE JOURNALS & BOOKS                                                                                  |                                                                                          |

• Complete the online form with your personal details, using a valid email address

| Registration         | Details          |                                               |
|----------------------|------------------|-----------------------------------------------|
| * Indicates required | nelds.           |                                               |
| Email:*              |                  |                                               |
| Retype email:*       |                  |                                               |
| Password.*           |                  |                                               |
| Retype               |                  |                                               |
| password-*           |                  |                                               |
| Tatie:               | Select Title     | 8                                             |
| First name:*         |                  |                                               |
| Last name:*          |                  |                                               |
| Organization         |                  |                                               |
| Job Title:           | Select Job Title | 8                                             |
| Address line 1:      |                  |                                               |
| Address line 2:      |                  |                                               |
| City:                |                  |                                               |
| State/County         |                  |                                               |
| /Province:           |                  |                                               |
| Postcode:            |                  |                                               |
| Country.*            | Select A Country | 8                                             |
| Industry:            | Select Industry  | 8                                             |
| Phone Number         |                  |                                               |
|                      |                  | Tick box if we may add you to our email list. |
| 888                  | <b>4</b> W ®     | Retype the code from the picture              |
|                      |                  | Submit                                        |

• Click on the 'submit' button to complete your registration

# Manage your account

If you have logged in successfully, then your email or username will appear as a link on the top right hand of the page.

• Click on this link to access the 'My Account' area

| Cemeraldinsight | Welcome:         John Smithson         Log out         Help         Cart         Mobile Pairing         Admin           brought to you by Emerald Institution         Resource areas:         Emerald Resources         Image: State State S |
|-----------------|----------------------------------------------------------------------------------------------------|
|                 | Articles and Chapters  Q Advanced Search                                                                                                    |

• Choose from a range of services available to users

| My Account            | Home / My Account                                     | Home / My Account                          |  |  |  |  |  |  |  |
|-----------------------|-------------------------------------------------------|--------------------------------------------|--|--|--|--|--|--|--|
| ACCESS ENTITLEMENTS   | My Account                                            |                                            |  |  |  |  |  |  |  |
| ACTIVATE ACCESS TOKEN | Details                                               | Access                                     |  |  |  |  |  |  |  |
| ALERTS                | Update your personal details here.                    | Access your subscription information here. |  |  |  |  |  |  |  |
| MARKED LIST           |                                                       | Access >                                   |  |  |  |  |  |  |  |
| SAVED SEARCHES        | Redeem voucher<br>Redeem your voucher code here.      | Alerts<br>Manage your email alerts here.   |  |  |  |  |  |  |  |
|                       | Redeem voucher ►                                      | Alerts ►                                   |  |  |  |  |  |  |  |
|                       | Marked list                                           | Searches                                   |  |  |  |  |  |  |  |
|                       | View your marked list articles and publications here. | Access your saved searches here.           |  |  |  |  |  |  |  |
|                       | Marked list                                           | Searches ►                                 |  |  |  |  |  |  |  |

# 'My Account' service areas

#### Details

Update your personal details including:

• Email address

• Name

Contact Details

Password

#### Organisation

• Job Title

#### Access:

View the content that you have access to:

• 'Subscription' tab: details all subscriptions to titles and collections that you currently have access to

• 'Items purchase' tab: lists additional purchases made, such as single articles

#### Redeem Voucher:

If you receive an access token to unlock free content via a trial or promotion, you can enter the token details in this section. Once activated, access will be shown under the 'Subscription' tab in the 'Access' area.

#### Alerts:

• Click on the link 'Sign up for digest and subject alerts' to access the various newsletters available.

| Sign up for digest/subject alerts                             |
|---------------------------------------------------------------|
| You can manage the alerts you have already set up below.      |
| Re-run latest ToC alerts                                      |
| NEW CONTENT ALERTS CITATION ALERTS DIGESTS AND SUBJECT ALERTS |
| Select all Delete                                             |
| Built Environment                                             |
| Accounting and Finance                                        |
| Civil Engineering                                             |

You can manage your alerts and newsletters from this section. There are three different types of alert:

- New Content Alerts: View any TOC alerts saved for journals and books.
- Citation Alerts: Track citation from articles and chapters.
- Digests and Subject Alerts: Sign up to various digest/newsletters and subject alerts to be kept up to date with the latest information from the industry and Emerald.

#### Marked List:

- 'Publication Favorites' tab create instant access to the Table of Contents page for your most frequently used journals and book series.
- 'Article Marked List' tab view and manage articles and chapters that have been added to the marked list. From here you can also download and track citations (this will then be added to the Alerts section).

#### Searches:

• You can create and save search terms and advanced search parameters. This section lists your saved searches and allows you to run them at any time.

# Search and browse

# Login

Go to: www.emeraldinsight.com Enter your username and password

# Searching

### Quick search

- Enter your word or phrase in the search box at the top of the page
- Use the drop-down menu to specify the type of content for which you are searching
- Select 'Search'

| <pre>@emeraldinsight</pre>         |   |          | broug                | ght to you by Emi | erald Institution |
|------------------------------------|---|----------|----------------------|-------------------|-------------------|
| HOME JOURNALS & BOOKS CASE STUDIES | 1 | Resource | areas: Er            | merald Resource   | s •               |
|                                    |   | Article  | es and C<br>es and C | hapters 👻         | Q<br>ed Search    |

# **Advanced search**

- Select the 'Advanced search' link
- Enter your word or phrase in the search box
- Refine your search by selecting the field in which you wish to search
- Use the drop down options to access the Boolean operators: 'AND', 'OR', 'NOT'

Narrow your search further by using the content and publication date filters

| JOURNALS & BOOKS CAS                      | INDE     |                   |      |      |   |             | Resource areas: Energie Reso                                                                                                    |
|-------------------------------------------|----------|-------------------|------|------|---|-------------|----------------------------------------------------------------------------------------------------|
|                                           |          |                   |      |      |   |             | Atticies and Chapters +                                                                                                    |
| dvanced Searc                             | h        |                   |      |      |   |             | Advanced 5                                                                                                    |
| Search for                                |          |                   |      |      |   | Cear search | SEMICH HETORY SAVED SEARCHES                                                                                                    |
| Enter search term                         |          |                   |      |      |   |             | No search history                                                                                                    |
| Arguitane                                 |          |                   |      |      |   |             | SEARCH TIPS                                                                                                    |
|                                           |          |                   |      |      |   |             | SEARCHING                                                                                                    |
| Enter search term                         | -        |                   |      |      |   |             | You can perform a search across all Emerald<br>content using either the Search tool at the top<br>each page or the Adhenced Search tool on the<br>page. If you are a registered user of the site, y<br>can save your search criteria in order to re-run |
| Aryatere                                  | •        |                   |      |      |   |             | the search later. By default, search results are<br>sorted by relevance.                                                                                                    |
| (H)                                       |          |                   |      |      |   |             | ADVANCED SEARCH                                                                                                    |
| INCLUDE:                                  |          |                   |      |      |   |             | Enter one or more search terms and select the<br>base of content to be searched. For exercise                                                                                                    |
| <ul> <li>All content: © Only c</li> </ul> | ontent i | have acce         | sito |      |   |             | search for articles and chapters with the word                                                                                                    |
| Accepted Articles                         | l Dacifi |                   |      |      |   |             | "library" in their stills, enser the text Tibrary" an<br>select "Content item title". Select any addition<br>filters, such as the Publication Date of "Last 6                                                                                           |
| NARROW BY                                 |          |                   |      |      |   |             | months', and click 'Search'.                                                                                                    |
| Articles and Chapters                     | · ALC    | labes             |      |      |   |             | ADVANCED SEARCH TIPS                                                                                                    |
| Case studies                              | O Last   | month<br>6 months |      |      |   |             |                                                                                                    |
|                                           | O Last   | year              |      |      |   |             | BOOLEAN SEARCH                                                                                                    |
|                                           | o spe    | offic date i      | ange |      |   |             | Use the Boolean Operators AND (also + or B),<br>Oil: and NOT lates -) in search terms to search                                                                                                    |
|                                           | From     | Month             |      | Vear | - |             | logical relationships between terms. By defau<br>the AND relationship is used. For example, to                                                                                                    |
|                                           | To:      | Month             |      | Year |   |             | search for publications with the keyword<br>"computer" but without the keyword 'softwar<br>inter the text 'computer NCT software', selec                                                                                                    |
|                                           |          | Sea               | sch  |      |   |             | "Keyword", and click "Search".                                                                                                    |
|                                           |          |                   |      |      |   |             | AUTHOR READOWNO                                                                                                    |

# **Advanced search**

- Select the 'Advanced search' link
- Enter your word or phrase in the search box
- Refine your search by selecting the field in which you wish to search
- Use the drop down options to access the Boolean operators: 'AND', 'OR', 'NOT'

Narrow your search further by using the content and publication date filters

|                                                                            | gin                                      |                  |      |      |   |      |              |                                                                                                    |
|----------------------------------------------------------------------------|------------------------------------------|------------------|------|------|---|------|--------------|----------------------------------------------------------------------------------------------------|
| JOURNALS & BOOKS CASI                                                      | STUDIES                                  |                  |      |      |   |      |              | Resource areas: Emerald Resource                                                                                                    |
| Advanced Searc                                                             | 2                                        |                  |      |      |   | 4.5% |              | Articles and Chapters V O                                                                                                    |
| Search for                                                                 |                                          |                  |      |      |   |      | Clear search | SEARCH HISTORY SAVED SEARCHES                                                                                                    |
|                                                                            |                                          |                  |      |      |   |      |              |                                                                                                    |
| Enter search term                                                          |                                          |                  |      |      |   |      |              | No search history                                                                                                    |
|                                                                            | -                                        |                  |      |      |   |      |              |                                                                                                    |
| Anywhere                                                                   | -                                        |                  |      |      |   |      |              | SEARCH TIPS                                                                                                    |
| AND                                                                        | -                                        |                  |      |      |   |      |              | SEARCHING                                                                                                    |
| Enter search term                                                          | •                                        |                  |      |      |   |      |              | content using either the Search tool at the top o<br>each page or the Advanced Search tool on this<br>page. If you are a registered user of the site, you<br>can save your search criteria in order to re-run<br>the search later. By default, search results are<br>sorted by relevance. |
| +                                                                          |                                          |                  |      |      |   |      |              | ADVANCED SEARCH                                                                                                    |
| INCLUDE:                                                                   |                                          |                  |      |      |   |      |              | Enter one or more search terms and select the<br>type of content to be searched. For example, to                                                                                                    |
| <ul> <li>All content</li> <li>Only c</li> <li>Accepted Articles</li> </ul> | Backfile                                 | ave acces        | s to |      |   |      |              | search for articles and chapters with the word<br>"library" in their title, enter the text "library" and<br>select "Content item title". Select any additional<br>filters, such as the Publication Date of "Last 6                                                                        |
| Content type:                                                              | Publica                                  | tion date:       |      |      |   |      |              | months', and click 'Search'.                                                                                                    |
| Articles and Chapters<br>Case studies                                      | <ul> <li>All di</li> <li>Last</li> </ul> | ntes<br>month    |      |      |   |      |              | ADVANCED SEARCH TIPS                                                                                                    |
|                                                                            | © Last                                   | 6 months<br>vear |      |      |   |      |              | BOOLEAN SEARCH                                                                                                    |
|                                                                            | © Spec                                   | ific date ra     | ange |      |   |      |              | Use the Boolean Operators AND (also + or $\vartheta$ ),                                                                                                    |
|                                                                            | From:                                    | Month            | -    | Year | • |      |              | logical relationships between terms to specify<br>the AND relationship is used. For example, to                                                                                                    |
|                                                                            | To:                                      | Month            | -    | Year | • |      |              | search for publications with the keyword<br>"computer" but without the keyword "software",                                                                                                    |
|                                                                            |                                          | Sear             | ch   |      |   |      |              | enter the text "computer NOT software", select<br>"Keyword", and click "Search".                                                                                                    |
|                                                                            |                                          |                  |      |      |   |      |              | AUTHOR SEARCHING                                                                                                    |
|                                                                            |                                          |                  |      |      |   |      |              |                                                                                                    |

# **Search Tips**

#### **Boolean operators**

- AND results contain all of the terms entered
- OR results contain any one of the terms entered
- NOT results contain one term but do not contain another

**Wild cards** allow you to construct a query with approximate search terms. Use a question mark (?) in a search term to represent any one character that falls between two other characters, and use an asterisk (\*) to represent zero or more characters in the middle or at the end of a search string. There are two limitations of wildcards: (1) They cannot be used at the beginning of a search text, and (2) they cannot be used in a phrase enclosed in quotation marks. Also note that a question mark(?) at the end of a string is treated as a literal.

Further help can be found to the right of the Advanced Search screen.

# Search results

By default, search results are sorted by relevance, but can be organized by content type and can be ordered by date of publication.

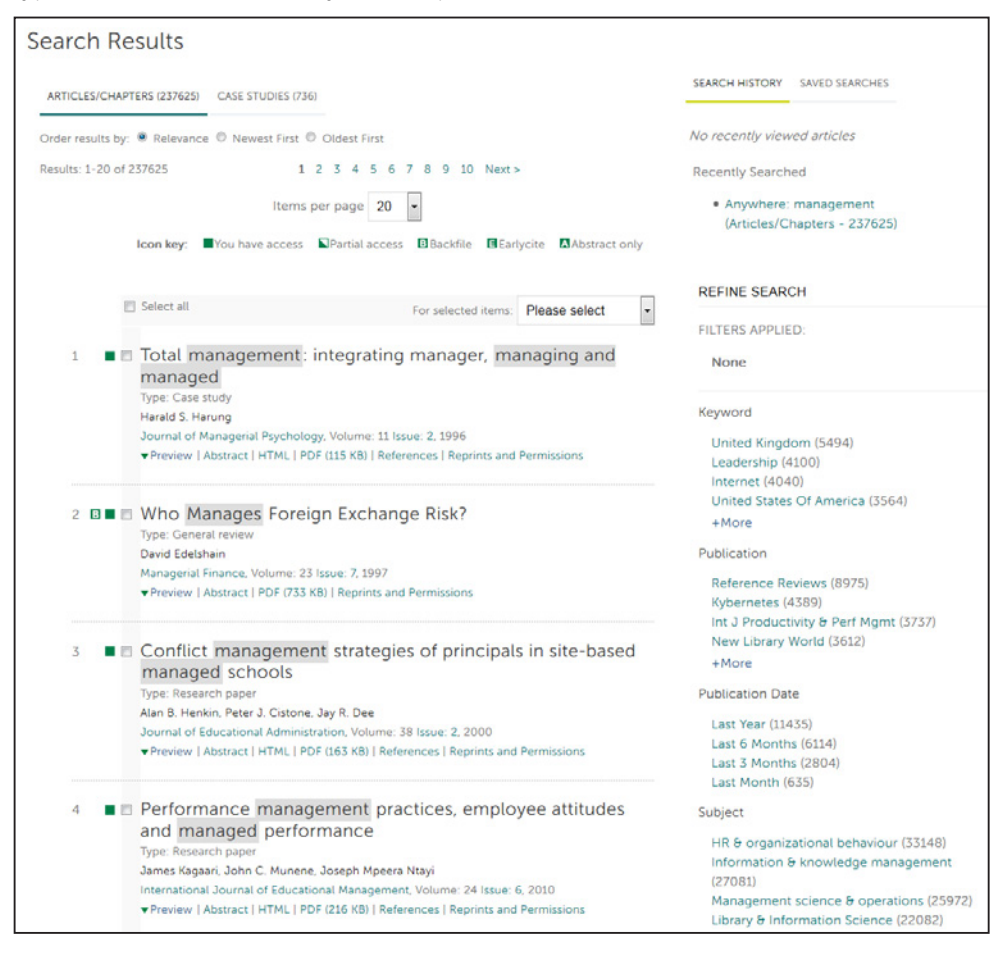

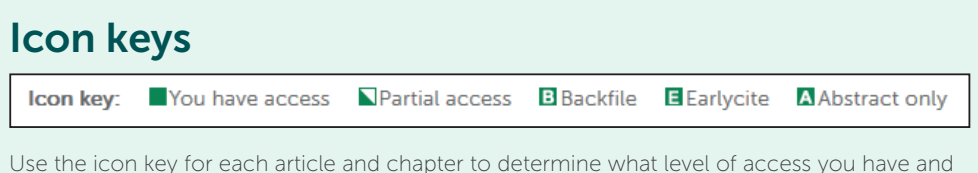

Use the icon key for each article and chapter to determine what level of access you have and what content type it is.

After you have run your search you have the option to:

#### Refine search results

A 'Refine Search' panel will be displayed on the right of the search results page where you can further refine your search results. For example, you can select one of the listed filters such as 'Keywords' to limit the search results to publications with only that keyword.

#### Save search results

Saving your search allows you to easily re-run the same search in the future. To save a search or run a saved search, you must be logged in to Emerald Insight through your own personal user account. You can also sign up for search alerts, which email you the results of the selected search at the specified time interval.

#### Browse

Select either 'Journals & Books' or 'Case Studies' from the tool bar on the top of the page to browse through all specific titles/articles.

- Journal & Book Series can be browsed by:
- Title (alphabetically)
- Subject taxonomy
- Case Studies are displayed by product then by subject area.

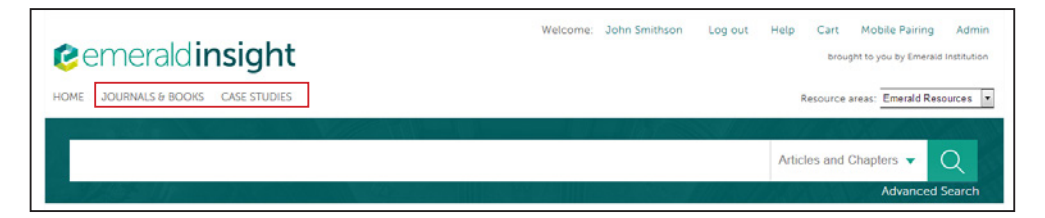

#### Browse by subject

The homepage features the full subject taxonomy for Emerald journals  $\vartheta$  books. Select specific subject areas to view relevant content. After selecting a subject area, you also have the option to refine your results by selecting sub-subjects.

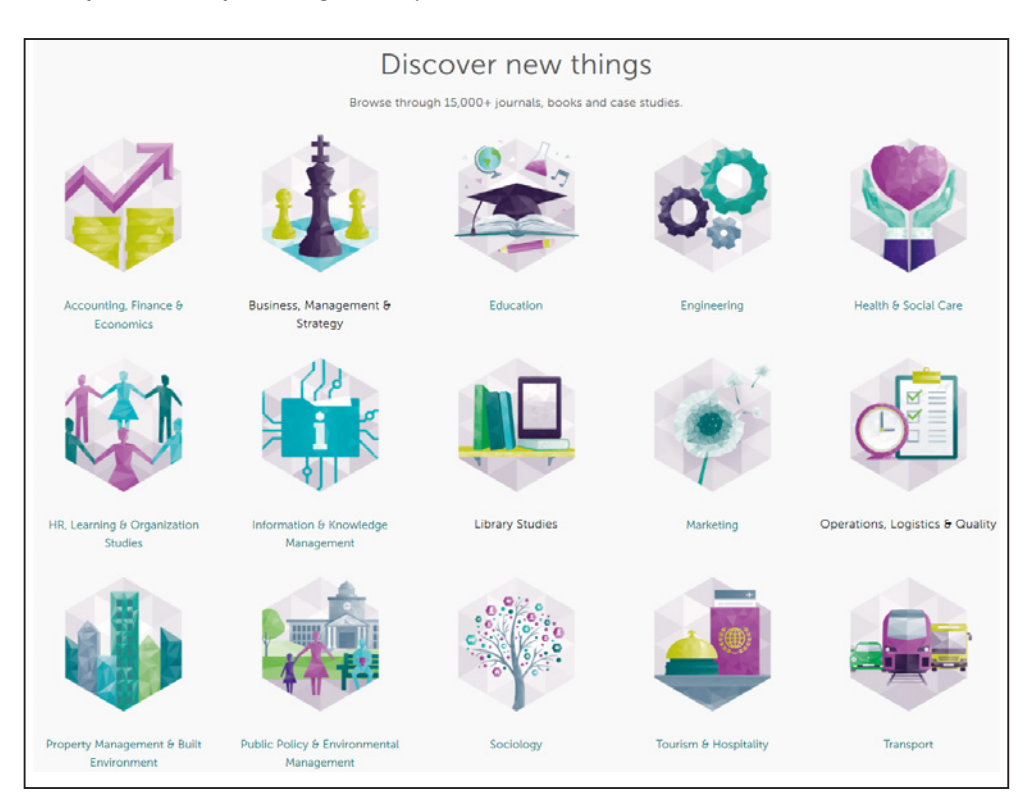

After selecting a subject area, you also have the option to refine your results by selecting sub- categories of that subject.

## **Emerald Insight guides**

To view all guides for emeraldinsight.com visit: emeraldpublishing.com/guides

## Contact us for help

If you need more information, please contact us at **support@emeraldinsight.com** 

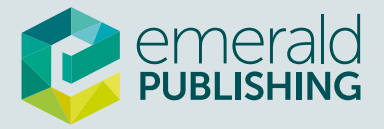